Target Role: COVax Site Super User

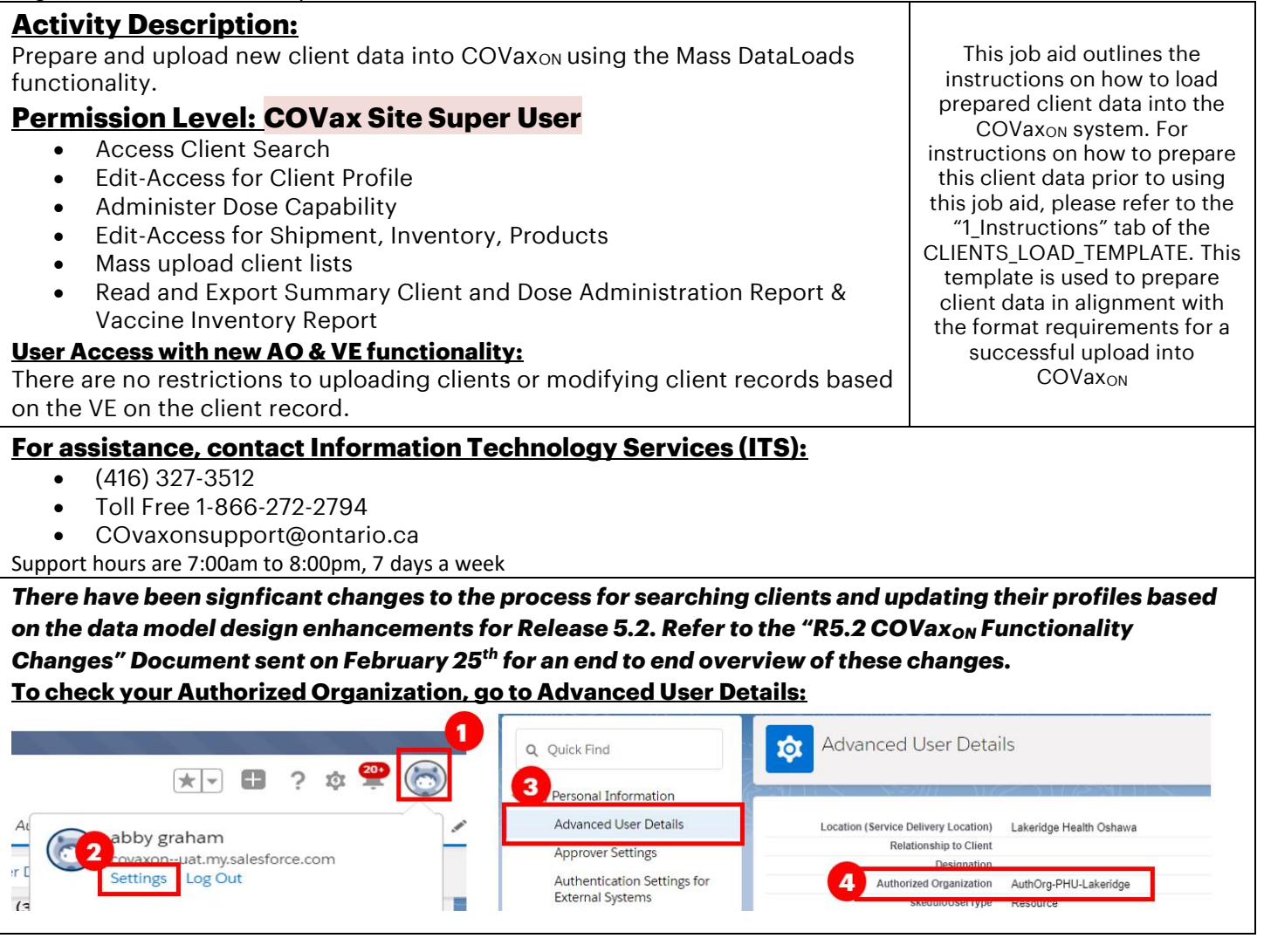

#### **Data Privacy Disclaimer:**

Users with access to COVaxon can see the demographic details and health numbers of other clients in the system when searching for a particular person. The information is presented this way to help ensure that users access the correct client record and to reduce the risk of either not locating a client's record or improperly creating duplicate client records.

As required by PHIPA and under the terms of the Acceptable Use Policy, system users are only permitted to access the information of individuals to whom they are providing care or for other purposes that are specifically authorized.

The system records detailed audit transaction logs that inform the Ministry of Health of which client records were accessed by each user, and what actions they took in the system. Any concerns that are identified about improper access to the system will be investigated and appropriate actions taken.

### **High-Level Mass Data Upload Process**

| ⊞                                                        | ;};?                                     | ·•                                         | (1)                                        |                     |
|----------------------------------------------------------|------------------------------------------|--------------------------------------------|--------------------------------------------|---------------------|
| 1. Populate the MOH<br>Provided Clients<br>Load Template | 2. Creating a New<br>Mass Data Load Item | 3. Populate the<br>Client Data<br>Template | 4.Upload Populated<br>Client Data Template | 5. Resolving Errors |

Target Role: COVax Site Super User

| 0                    |                       |                      |                          |                      |
|----------------------|-----------------------|----------------------|--------------------------|----------------------|
| Populate the client  | Create a new Mass     | Copy the client data | Once the template        | If an error occurred |
| data in the MOH      | Data Load item in the | from the             | contains the copied      | and certain records  |
| "CLIENTS_LOAD_       | COVaxon system and    | "CLIENTS_LOAD_       | client data, save it and | are not uploaded,    |
| TEMPLATE" by         | download the template | TEMPLATE" into the   | upload the template      | follow the error     |
| following the        |                       | downloaded           | back into COVaxon        | resolution steps     |
| instructions in the  |                       | template from        |                          |                      |
| "1_Instructions" tab |                       | COVaxon              |                          |                      |
|                      |                       |                      |                          |                      |

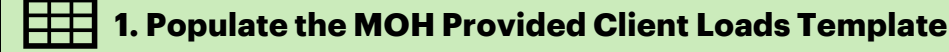

## **Description:**

In order to complete a bulk client upload in the system, the Ministry of Health has provided Users with a template called "CLIENTS\_LOAD\_TEMPLATE". Follow the below instructions to ensure the template is completed accurately. There are embedded rules within the template that ensure the field formats are correct. The latest template can be accessed on the MOH SharePoint.

## **Key Tips:**

- The "CLIENTS\_LOAD\_TEMPLATE" must be populated according to the instructions stated on the first tab "1\_Instructions". Note some important considerations:
  - Red fields shown on the "2\_Data\_Elements" and "4\_Client\_List" tabs indicate that they are mandatory client fields to be populated. If these are not populated accurately, the upload will be unsuccessful.
  - o Review the "2\_Data\_Elements" tab to understand the data you are collecting
  - The fields populated in the "3\_Defaults" tab will auto populate the related fields on the "4\_Client\_List" tab
  - A column was added to the CLIENT\_LOAD\_TEMPLATE "Vaccination Event#" to allow Super Users to upload a list of clients to a Vaccination Event. This number is populated on the Vaccination Event record in COVax<sub>ON</sub> upon creating a new record. The User can copy and paste the Vaccination Event # from the VE record in COVax<sub>ON</sub> into the column for the upload.
  - For birth dates in the "4\_Client\_List" tab, ensure you are always using the YYYY-MM-DD format. This is the only format that the COVaxoN system will accept. See further details on this in the related steps in this document.
  - For field requirements for each column in the "4\_Client\_List" tab, you can click on the heading to view the embedded pop-up
  - Use the "5\_Validate" tab to review the results of your data entry. This tab will highlight if there are any missing field entries and will allow Users to ensure accuracy of their template upload

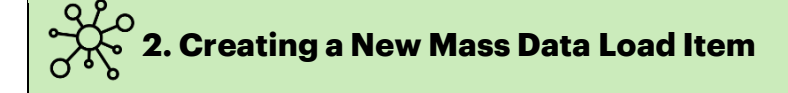

## **Description:**

When adding new clients into the COVax<sub>ON</sub> system, follow these steps to create a new mass data load item, and download the system compatible upload template.

Target Role: COVax Site Super User

| Ontario 🗑                                                                                                    | All 🔻 🔍 Search Mass DataLoads and more                                                                                                    |                                                                                                    | 1 🖬 ? 🌣 🖡 👼                                    |  |
|----------------------------------------------------------------------------------------------------|----------------------------------------------------------------------------------------------------|----------------------------------------------------------------------------------------------------|------------------------------------------------|--|
| Vaccine Managem Client Search                                                                                                    | Clients 🗸 Inventory 🗸 Shipment 🗸 Dashboards 🗸 Organizati                                                                                                    | ions 🗸 Products 🗸 Storage Locations                                                                                  | 🔹 🗸 Mass DataLoads 🗸 🖉                         |  |
| Mass DataLoads<br>Recently Viewed 🔻 👎                                                                                                    | EARGT ANNOUNC DUST CHIEF ART I SUN OUNC DU                                                                                                    | 2                                                                                                    | New Import Change Owner                        |  |
| 0 items • Updated a few seconds ago                                                                                                    |                                                                                                    | Q Search this list                                                                                                   | \$• ■ • C' 🖋 C ▼                               |  |
| New Mass DataLoad<br>3<br>Select Object : Client<br>4<br>Select Function : Client Data Insert                                                                                                    | ~                                                                                                    |                                                                                                    |                                                |  |
| Instructions:                                                                                                    | 7<br>Client Data Insert Template                                                                                                    |                                                                                                    |                                                |  |
| Please <b>download the CSV template</b> fr<br>The file size has to be <b>within 5 MB</b> , if y<br>The template <b>header should not be t</b><br>The data filled in the template has to <b>r</b> | rom the above button, fill in the data and upload the same.<br>you have a larger file, please split it into multiple files and uploa<br><b>ampered</b> in any ways, it has to be in the same way as it is in the<br><b>respect all the validations</b> defined in the system, else the recor | d the same.<br>template file.<br>d would fail.                                                                       |                                                |  |
| Once the file is processed, you will be<br>If you see any failed count, please look<br>If you intend to reprocess the failed re                                                                  | notified via email with a link to the detail page where you can c<br>k for the errorfile.csv under the Notes & Attachments section ag<br>cords, then only the specific records should be included in the                                                                                     | check for the no. of success and faile<br>gainst Related tab on the page.<br>template, if you use the original file, | d records.<br>then it will lead to duplicates. |  |
| You can run salesforce reports to verify                                                                                                    | the data post the upload and also to get salesforce id to fill in t                                                                                                    | he template                                                                                                    |                                                |  |
| Note: This action would upload the li                                                                                                    | isted Client Data.                                                                                                    |                                                                                                    |                                                |  |
| ✓ I Agree that I read and understand th                                                                                                    | ne above instructions.                                                                                                    |                                                                                                    |                                                |  |
| <b>How:</b><br>1. Select "Mass DataLoad<br>2. Select "New" from the                                                                                                    | s″ tab<br>right-hand corner                                                                                                    |                                                                                                    |                                                |  |

- 3. From the "Select Object" dropdown, select "Client"
- 4. From the "Select Function" dropdown, select "Client Data Insert"

5. Read through the instructions, and if you agree and understand, select the checkbox "I Agree that I read and understand the above instructions"

6. Additional details will load below.

7. To download the CSV template, select, "Client Data Insert Template". The document will download onto your computer. It can be saved directly to another file/folder/desktop or kept within your downloads folder.

Target Role: COVax Site Super User

## 3. Populate Client Data Template

## Description:

Once the CSV template file downloads, populate it using the

"CLIENTS\_LOAD\_TEMPLATE" according to the following steps to ensure you have accurately captured the data for new clients to be created in COVax<sub>ON</sub>.

## Copy and Paste Fields

Control C + Control V Do not paste as special values or text as the format will change and the file won't be accepted

Note: The "Client\_Client Data Insert\_Template" document must be saved for the data to register, but should not be exited.

| e <u>Home</u> li                                                             |                                                                             |                                                                                                    | े <b>ट</b>                                                                                                    | LIENTS_LOAD_TEMP                                    | LATE_v6 - Read                                                                    | I-Only - Excel                          | 6                                                   | Gral                                                                                            | ham, Abby J.                                                      | <u>64</u> EE                                                |                                                                          |
|------------------------------------------------------------------------------|-----------------------------------------------------------------------------|----------------------------------------------------------------------------------------------------|----------------------------------------------------------------------------------------------------|-----------------------------------------------------|-----------------------------------------------------------------------------------|-----------------------------------------|-----------------------------------------------------|-------------------------------------------------------------------------------------------------|-------------------------------------------------------------------|-------------------------------------------------------------|--------------------------------------------------------------------------|
| - W                                                                          | nsert Page Layout F                                                         | ormulas Data                                                                                                    | Review Vie                                                                                                    | ew Developer                                        | Help                                                                              | ♀ Search                                |                                                     |                                                                                                 |                                                                   | 년 SP                                                        | nare 🖓 Cor                                                               |
| Calibri                                                                      | - 12 - A A                                                                  | ==*                                                                                                    | 22                                                                                                    | General                                             |                                                                                   | <b>HE</b>                               |                                                     | Insert ~                                                                                        | Σ· AS                                                             | 20                                                          | 44                                                                       |
| te la r                                                                      |                                                                             |                                                                                                    | = ETT Ser                                                                                                    | nsitivity ¢ . 0/                                    |                                                                                   | Conditional                             | Format as Cell                                      | Delete ~                                                                                        | Sort                                                              | & Find &                                                    | Ideas                                                                    |
| S 0 1                                                                        | <u>а . Ш . 🗸 . च</u> .                                                      |                                                                                                    |                                                                                                    | ~ \$*70                                             | o ≠ 00. € c                                                                       | Formatting ~                            | Table ~ Styles ~                                    | Format ~                                                                                        | Filter                                                            | <ul> <li>Select </li> </ul>                                 |                                                                          |
| oboard 🛱                                                                     | Font                                                                        | F2 Alignment                                                                                                    | Gi Ser                                                                                                    | nsitivity Nur                                       | mber 🛱                                                                            |                                         | Styles                                              | Cells                                                                                           | Editi                                                             | ng                                                          | Ideas                                                                    |
| - i                                                                          | × ✓ fx                                                                      | U.                                                                                                    | restricted                                                                                                    | Confidential                                        | * Minbly (                                                                        | onfidential *                           | Restricted                                          |                                                                                                 |                                                                   |                                                             |                                                                          |
| A                                                                            | 8                                                                           | c                                                                                                    | D                                                                                                    | Editidentia                                         | * Highly C                                                                        | F                                       | Nestricard                                          | 6                                                                                               | н                                                                 |                                                             | 1                                                                        |
| LastNan                                                                      | e EirstNam                                                                  | MiddleName                                                                                                    | PersonBirthd                                                                                                    | ste Gende                                           | er c                                                                              | Consent_for_D                           | ata_Cap Email_C                                     | ommunication_ Pl                                                                                | none_SMS_Co                                                       | mmunic Em                                                   | ail_Notification                                                         |
| Sandare                                                                      | Rob                                                                         | mourchame                                                                                                    | 1077 07 01                                                                                                    | Male                                                |                                                                                   | TDUF                                    | •                                                   | EALSE                                                                                           | ation o                                                           |                                                             | id lafo e                                                                |
| Smith                                                                        | Bob                                                                         |                                                                                                    | 1927-03-01                                                                                                    | Male                                                |                                                                                   | TRUE                                    |                                                     | FALSE                                                                                           | FALSE                                                             |                                                             | TRUE                                                                     |
| Graham                                                                       | Bob                                                                         |                                                                                                    | 1927-03-03                                                                                                    | Male                                                |                                                                                   | TRUF                                    |                                                     | TRUE                                                                                            | TRUE                                                              |                                                             | TRUE                                                                     |
| Ng                                                                           | Bob                                                                         |                                                                                                    | 1927-03-04                                                                                                    | Male                                                |                                                                                   | TRUE                                    |                                                     | FALSE                                                                                           | TRUE                                                              |                                                             | TRUE                                                                     |
| Sucarda                                                                      | Bob                                                                         |                                                                                                    | 1927-03-05                                                                                                    | Male                                                |                                                                                   | TRUE                                    |                                                     | FALSE                                                                                           | TRUE                                                              |                                                             | TRUE                                                                     |
| Tim                                                                          | Bob                                                                         |                                                                                                    | 1927-03-06                                                                                                    | Prefer not to                                       | say                                                                               | TRUE                                    |                                                     | FALSE                                                                                           | FALSE                                                             |                                                             | TRUE                                                                     |
| Feedrick                                                                     | Bob                                                                         |                                                                                                    | 1927-03-07                                                                                                    | Male                                                |                                                                                   | TRUE                                    |                                                     | TRUE                                                                                            | FALSE                                                             |                                                             | TRUE                                                                     |
| Monoploy                                                                     | Bob                                                                         |                                                                                                    | 1927-03-08                                                                                                    | Male                                                |                                                                                   | FALSE                                   |                                                     | FALSE                                                                                           | TRUE                                                              |                                                             | TRUE                                                                     |
| Lin                                                                          | Bob                                                                         |                                                                                                    | 1927-03-09                                                                                                    | Male                                                |                                                                                   | TRUE                                    | 2 1                                                 | FALSE                                                                                           | TRUE                                                              |                                                             | TRUE                                                                     |
| NICK                                                                         | Bob                                                                         |                                                                                                    | 1927-03-10                                                                                                    | Unknown                                             |                                                                                   | TRUE                                    |                                                     | TRUE                                                                                            | TRUE                                                              |                                                             | TRUE                                                                     |
| Damon                                                                        | Bob                                                                         |                                                                                                    | 1927-03-11                                                                                                    | Male                                                |                                                                                   | TRUE                                    |                                                     | TRUE                                                                                            | TRUE                                                              |                                                             | TRUE                                                                     |
| Danion                                                                       | 600                                                                         |                                                                                                    | 1327-03-12                                                                                                    | widte                                               |                                                                                   | TROL                                    |                                                     | INOL                                                                                            | TROL                                                              |                                                             | mor                                                                      |
|                                                                              |                                                                             |                                                                                                    |                                                                                                    |                                                     |                                                                                   |                                         |                                                     | Sele                                                                                            | ect all                                                           |                                                             |                                                                          |
|                                                                              |                                                                             | Labor Labor                                                                                                    | In the second second                                                                                                    |                                                     |                                                                                   |                                         |                                                     |                                                                                                 |                                                                   |                                                             |                                                                          |
| 1_Instruit                                                                   | tions 2_Data_Elements                                                       | 3_Defaults 4_C                                                                                                    | ent_List5_\                                                                                                    | /alidate   (+)                                      |                                                                                   | 1                                       | 4                                                   | <u>N</u>                                                                                        |                                                                   |                                                             |                                                                          |
|                                                                              | off) III Ly v                                                               | ⊇ - <del>-</del> - c                                                                                                    | ient Client i                                                                                                    | Data Insert Te                                      | mplate (2)                                                                        | - Excel                                 | Rydell Na                                           | ıtalie R 🛛 🙆                                                                                    | নি                                                                |                                                             |                                                                          |
|                                                                              |                                                                             |                                                                                                    | _                                                                                                    | _                                                   |                                                                                   |                                         |                                                     |                                                                                                 |                                                                   | and the second                                              |                                                                          |
|                                                                              |                                                                             |                                                                                                    |                                                                                                    |                                                     |                                                                                   |                                         |                                                     |                                                                                                 |                                                                   |                                                             |                                                                          |
| ile Hon                                                                      | ne Insert P                                                                 | age Lavout                                                                                                    | Formula                                                                                                    | s Data                                              | Review                                                                            | View                                    | Help                                                | Acrobat                                                                                         | Q                                                                 | Search                                                      | R                                                                        |
| ile Hon                                                                      | ne Insert P                                                                 | age Layout                                                                                                    | Formula                                                                                                    | s Data                                              | Review                                                                            | View                                    | Help                                                | Acrobat                                                                                         | 2                                                                 | Search                                                      | Ċ                                                                        |
| ile Hon                                                                      | ne Insert P                                                                 | age Layout                                                                                                    | Formula                                                                                                    | s Data                                              | Review                                                                            | View                                    | Help                                                | Acrobat                                                                                         | 2                                                                 | Search                                                      | Ŕ                                                                        |
| ile Hon<br>9                                                                 | ne Insert P<br>• : X V                                                      | age Layout                                                                                                    | Formula                                                                                                    | s Data                                              | Review                                                                            | View                                    | Help                                                | Acrobat                                                                                         | <u>م</u>                                                          | Search                                                      | Ŕ                                                                        |
| ile Hon                                                                      | ne Insert P<br>• : X ✓                                                      | age Layout                                                                                                    | Formula                                                                                                    | s Data                                              | Review                                                                            | View                                    | Help                                                | Acrobat                                                                                         |                                                                   | Search                                                      | Ê                                                                        |
| ile Hon<br>9<br><b>Not set</b>                                               | ne Insert P<br>• : X V                                                      | lage Layout<br>fx<br>Jnrestricted                                                                                                    | Formula                                                                                                    | s Data                                              | Review                                                                            | View<br>ly Confide                      | Help                                                | Acrobat<br>Restricted                                                                           | <u>م</u>                                                          | Search                                                      | ß                                                                        |
| ile Hon<br>9<br>Not set                                                      | e Insert P                                                                  | age Layout<br>fx<br>Inrestricted                                                                                                    | Formula                                                                                                    | s Data<br>onfidential                               | Review                                                                            | View                                    | Help                                                | Acrobat<br>Restricted                                                                           | •                                                                 | Search                                                      | ß                                                                        |
| ile Hon<br>9<br>Not set                                                      | ne Insert P                                                                 | age Layout                                                                                                    | Formula                                                                                                    | s Data                                              | Review                                                                            | View<br>Iy Confider<br>Capture_Email_Co | Help                                                | Acrobat<br>Restricted                                                                           | tion Email Notifica                                               | Search                                                      | Sms, Notification, C                                                     |
| ile Hon<br>9<br>Not set<br>stiume<br>Sanders                                 | re Insert P                                                                 | age Layout                                                                                                    | Formula                                                                                                    | s Data<br>onfidential<br>e<br>Female                | Review                                                                            | View<br>Iy Confider                     | Help                                                | Acrobat<br>Restricted                                                                           | tion Email_Notifica                                               | Search                                                      | J<br>Sms_NotHisation_C<br>FALSE                                          |
| Ile Hon<br>9<br>Not set<br>Sanders<br>Rogers                                 | re Insert P<br>: X V<br>FretName <sup>0</sup> ModeMu<br>Bob                 | age Layout<br>fx<br>Unrestricted<br>PersocEintoda<br>1927-<br>1927-                                                                                                    | Formula                                                                                                    | s Data<br>onfidential<br>der_e<br>Female<br>Unknown | Review                                                                            | View                                    | Help<br>ntial v<br>ormmulation_o P<br>TRUE<br>FALSE | Acrobat<br>Restricted<br>M<br>M<br>M<br>M<br>S<br>Communics<br>TRUE<br>FALSE                    | tion Email Notifica<br>TH<br>FAI                                  | Search                                                      | Sms_Notification_C<br>FALSE<br>FALSE                                     |
| 9<br>Not set<br>Sanders<br>Rogers<br>McDonald                                | re Insert P                                                                 | age Layout<br>fx<br>Unrestricted<br>Persorbitida<br>1527-<br>1527-<br>1527-                                                                                                    | Formula                                                                                                    | s Data                                              | Review<br>High<br>Consent_fot_Data_<br>TRUE<br>FALSE<br>TRUE                      | View                                    | Help                                                | Acrobat<br>Restricted<br>M<br>M<br>M<br>M<br>Communics<br>MS_Communics<br>TRUE<br>FALSE<br>TRUE | Non Email Nooffice<br>The<br>FAI                                  | Search                                                      | Sms_Notification_C<br>FALSE<br>FALSE<br>TRUE                             |
| 9<br>Not set<br>stature<br>Rogers<br>McDonald<br>Samuels                     | Persturne Maddetu<br>Bob<br>Bob<br>Bob                                      | fx  fx  unrestricted  PersoBinda  PersoBinda  1927- 1927- 19 | Formula                                                                                                    | s Data                                              | Review     High     Consent_fot_Data     TRUE     FALSE     TRUE     FALSE        | View                                    | Help                                                | Acrobat<br>Restricted<br><sup>M</sup><br>TRUE<br>FALSE<br>FALSE                                 | tion Email Notifica<br>FAI<br>FAI<br>FAI                          | Search                                                      | J<br>Sms_NotHication_C<br>FALSE<br>FALSE<br>TRUE<br>FALSE                |
| 9<br>Not set<br>Sanders<br>Rogers<br>McDonald<br>Samuels                     | re Insert P                                                                 | Age Layout                                                                                                    | Formula                                                                                                    | s Data                                              | Review     High     Consen_to_Data     TRUE     FALSE     TRUE     FALSE     TRUE | View                                    | Help                                                | Acrobat<br>Restricted<br>MS_Communics<br>TRUE<br>FALSE<br>TRUE                                  | Soc Email Notifica<br>The<br>FAI<br>The<br>FAI                    | Search                                                      | Strist Houtlievelou<br>FALSE<br>FALSE<br>TRUE<br>TRUE                    |
| 9<br>Not set<br>strane<br>Sanders<br>McDonald<br>Samuels<br>Damon            | Profilement P<br>Frontierent P<br>Profilement P<br>Bob<br>Bob<br>Bob<br>Bob | Age Layout           fx           Unrestricted           ************************************                                                                                                    | Formula<br>Co<br>2<br>2<br>2<br>2<br>3<br>2<br>3<br>2<br>3<br>2<br>3<br>2<br>3<br>2<br>3<br>2<br>3<br>2<br>3<br>2<br>3<br>2<br>3<br>2<br>3<br>2<br>3<br>2<br>3<br>2<br>3<br>2<br>3<br>2<br>3<br>2<br>3<br>3<br>3<br>3<br>3<br>3<br>3<br>3<br>3<br>3<br>3<br>3<br>3                                                                                                    | s Data                                              | Review                                                                            | View                                    | Help                                                | Acrobat<br>Restricted<br>SMS_Communics<br>TRUE<br>FALSE<br>TRUE<br>FALSE<br>TRUE                | sice Email Notifica<br>Fail<br>Fail<br>Fail<br>TF                 | Search<br>Hon_Covid_Urec<br>URE<br>LSE<br>LSE<br>LSE<br>LSE | Sms_Houtinson_to<br>FALSE<br>FALSE<br>FALSE<br>FALSE<br>TRUE             |
| 9<br>Not set<br>Sanders<br>Rogers<br>McDonald<br>Samuels<br>Darnon<br>Pitt   | ne Insert P                                                                 | Age Layout           fx           Unrestricted           max           1927-           1927-           1927-           1927-           1927-           1927-           1927-           1927-           1927-           1927-           1927-           1927-           1927-           1927-                                                                                                    | Formula<br>Co<br>00-23<br>00-04<br>00-05<br>00-06<br>00-07<br>00-14<br>National<br>National<br>National<br>Columnational<br>Columnation | s Data                                              | Review                                                                            | View                                    | Help                                                | Acrobat<br>Restricted                                                                           | tion Email Notifica<br>TR<br>FAI<br>FAI<br>TR<br>FAI<br>TR<br>FAI | Search                                                      | J<br>Sms_Houtine.to.<br>FALSE<br>FALSE<br>TRUE<br>FALSE<br>TRUE<br>FALSE |
| lle Hon<br>9<br>Not set<br>Sanders<br>Rogers<br>McDonald<br>Samuels<br>Damoa | e Insert P                                                                  | Age Layout                                                                                                    | Formula                                                                                                    | s Data                                              | Review                                                                            | View                                    | Help                                                | Acrobat<br>Restricted<br><sup>M</sup><br>TRUE<br>FALSE<br>TRUE<br>FALSE<br>FALSE                | too Emal Notifica<br>TR<br>FAI<br>TR<br>FAI                       | Search                                                      | Sms_Notification_C<br>FALSE<br>FALSE<br>TRUE<br>FALSE<br>FALSE           |

## How:

1. Open the downloaded CSV file on your desktop.

2. Open the "CLIENTS\_LOAD\_TEMPLATE" file that is populated with the client information required for this upload.

3. Copy the client data from the "CLIENTS\_LOAD\_TEMPLATE" file from the "4\_Client\_List" tab by selecting all rows and columns and paste it into the rows below the header of the CSV file you just downloaded and saved. Note: Ensure you do not paste data as special values or text.

4. Once the client data is copied, save the data and keep the CVS file open (closing the file will cause error during upload)

## Key Tips

- Ensure to keep the CSV file open. If you close it, the formatting of certain fields will change, and the system will produce errors upon uploading.
- For birth dates, ensure you are always using the YYYY-MM-DD format. This is the only format that the COVaxoN system will accept. If the CSV file is accidentally saved and closed, excel will incorrectly change the format of the birth date to be MM-DD-YYYY. If this occurs, you can copy and paste the client data from

#### Target Role: COVax Site Super User

the "CLIENTS\_LOAD\_TEMPLATE" into the CSV and save it again without closing it. Or, you can follow the below steps to change the format of the date in the CSV to "YYYY-MM-DD" format:

- 1. Select cells within the "Person Birthdate" column that you would like to change
- 2. Right click and open the "Format Cells" function
- 3. From the left-hand side, select the "Date" category
- From the Type list, choose the format "YYYY-MM-DD". Select "OK".
   Note: If you cannot find the "YYYY-MM-DD" format, you can use the "Custom" category to create your "YYYY-MM-DD" format
- 5. Save once more without closing the "Client\_Client Data Insert\_Template" to register the changes
- 6. Go back to the upload tool and re-upload the file
- For a successful upload, the locale on your User profile must be set to "English (Canada)". Refer to section 2 above for checking and updating your User profile settings.
- Previously the client upload tool required a date of birth for the upload to be successful. This restriction has been removed. The upload no longer requires the date of birth to be entered (though it is a highly encouraged field)

# 4. Upload Populated Client Data Template

#### **Description:**

Once the details for the new clients have been populated in the downloaded template, follow these steps to upload this file into COVax<sub>ON</sub>. Please keep in mind that the upload functionality is ONLY for creation of new clients and not modifying existing clients.

#### How:

- 1. From the Mass DataLoads page where you left off, go to the "Upload File" section.
- 2. Select the "Choose File" button
- Locate the saved CSV file from your computer, (the file should still be open). Select the file.
- 4. The file will load into the COVaxon system.
- 5. Select "Submit" button to complete submission, or "Cancel" to end the process
- Click "Ok" on the pop-up window to process the file or if you want to go back to the previous step click "Cancel" button on the pop-up window.

You will land on the results page "Details" tab of the upload, which will show how many records were successful or failed. If a number is next to the "No of Failed Records" row, proceed to section 6 to resolve errors.

| Upload CS\                                                                                                    | Choose File                                                                                                    | No file chosen                                                                                                    |                                                                                                    |                                                                                                    |                                      |        |  |
|----------------------------------------------------------------------------------------------------|----------------------------------------------------------------------------------------------------|----------------------------------------------------------------------------------------------------|----------------------------------------------------------------------------------------------------|----------------------------------------------------------------------------------------------------|--------------------------------------|--------|--|
|                                                                                                    |                                                                                                    |                                                                                                    |                                                                                                    |                                                                                                    |                                      | Cancel |  |
| pload File:<br>Upload CSV:                                                                                                    | Choose File Client_Clientt_Templ                                                                                                    | ale.cav                                                                                                    | 5<br>Submit Cance                                                                                                    | 1                                                                                                    |                                      |        |  |
| 10 🐨                                                                                                    | Circlinet Circl                                                                                                    | All Do you wan                                                                                                    | ded page at covaxon-<br>t to continue ?                                                                                                    | uatcvisualforce.com says                                                                                                    | a Datalanda ya                       | *      |  |
| Please download the<br>The file size has to be<br>The template header<br>The data filled in the                                                                                                    | CSV template from the above but<br>within 5 MB, if you have a larger f<br>should not be tempered in uny w<br>complate has to respect all the val                                                                                                    | ton, fill in the data and i<br>le, please split it into mi<br>sys, it has to be in the so<br>idations defined in the s                                                                                                    | upload the same.<br>ultiple files and upload the<br>me way as it is in the tem<br>system, else the record we                                                                                                    | ksame.<br>plate file.<br>uld feil.                                                                                                    |                                      |        |  |
| Vaccine Manager<br>Please download the<br>The file size has to be<br>The template beader<br>The data filled in the<br>Orace the file is proce-<br>If you infeat to repro<br>You con run soles/orc-                                                                                                    | This control control control<br>CSV template from the above bid<br>within 6 Mdl, if you have a longer<br>should not be tempered if in any up<br>complate has to respect all the val<br>event, you will be antifierd via emplay<br>cost, provid the antifierd via emplay<br>cost, provid the antifierd via emplay<br>and the table cost, then only it<br>reports to verify the doto post the                                                                                                    | tton, fill in the data and i<br>In, please split it into my<br>sys, it has to be in the se<br><b>idations</b> defined in the :<br>with a fink to the detail<br>with a fink to the detail<br>to be so the set<br>he specific records shou<br>upload and also to get :                                                                                                    | uplead the same.<br>uplead the same uplead the<br>time way as it is in the term<br>system, else the record we<br>page where you can theck<br>tachments section against<br>Id be included in the temp<br>salesforce id to fill in the te                                                                                                    | name.<br>plate the<br>use fait.<br>Souther no. of success and failed nece.<br>Related tab on the page.<br>Juste, if you use the original file, then i<br>implote                                | rcis.<br>It will lead to duplicates. |        |  |
| Vaccine Manager     Vaccine Manager     Vaccine Manager     Vaccine     Vaccine     V                                                                                                    | COV control solution is control<br>COV control solution in a large of<br>the control solution is a large of<br>the control solution is a large of<br>the control solution is a large of<br>the control solution is a large of the<br>control solution is a large of the control solution<br>control solution is a large of the control solution<br>of the control solution is a large of the control solution<br>of the control solution is a large of the control solution<br>of the control solution is a large of the control solution<br>of the control solution is a large of the control solution is a<br>solution of the control solution is a large of the control solution is a<br>solution of the control solution is a large of the control solution is a<br>solution of the control solution is a large of the control solution is a<br>solution of the control solution is a large of the control solution is a<br>solution of the control solution is a large of the control solution is a<br>solution of the control solution is a large of the control solution is a<br>solution of the control solution is a large of the control solution is a<br>solution of the control solution is a large of the control solution is a<br>solution of the control solution is a large of the control solution is a large of the control solution is a<br>solution of the control solution is a large of the control solution is a large of the control solu                                                      | tion, fill in the data and<br>the phase split it into m<br>my, it have to be in these m<br>my, it have to be in these with<br>diadonas defined on the i-<br>with a first to be default,<br>are under the Neose 8.4<br>he specific records those<br>uppload and also to get a                                                                                                    | upload the same.<br>Jilgia Tiles and upload the<br>set of upload the same set of the<br>opstern, else the recent we<br>page where you can theke<br>table inclused in the temp<br>soles/force id to fill in the te                                                                                                    | same,<br>close fai<br>de fait<br>for the trans of sustained and faith free<br>National data on the paia<br>National data on the composition that is<br>mobile                                   | reh.                                 |        |  |
| Vaccine Manager     Vaccine Manager     Vaccine     Vaccine     V                                                                                                    | Carl event source of the source of the<br>Carl error states in the source plot<br>source of the carl error source of the<br>error source of the carrier of the<br>error source of the error file<br>and the source of the error file<br>and the source of the source of the error file<br>and the source of the error file<br>and the source of the error file<br>and the source of the error file<br>and the source of the error file<br>and the source of the error file<br>and the source of the error file<br>and the source of the error file<br>and the source of the error file<br>and the source of the error file<br>and the source of the source of the error file<br>and the source of the error file<br>and the source of the error file<br>and the source of the error file<br>and the source of the error file<br>and the source of the error file<br>and the source of the error fi | In the case of the second<br>is provide a split it have<br>a split it is the the the the<br>ideal second and the second<br>rest of the split is the second<br>rest of the second second<br>rest of the second second<br>split is the second second<br>split is the second<br>split is the second<br>split is the second<br>spl | uplaaf the same.<br>uhtige file file and uplaaf the time<br>we way in it is in the term<br>system, close the record way<br>to the increase of the same of the<br>stachments section again<br>and the increase of the same of<br>an enclose of the time term<br>or any of the same of the same<br>sector again and the same<br>sector again again again again<br>of the same of the same of the same<br>sector again again again again<br>of the same of the same of the same<br>same of the same of the same of the same<br>of the same of the same of the same<br>of the same of the same of the same<br>of the same of the same of the same<br>of the same of the same of the same<br>of the same of the same of the same<br>of the same of the same of the same of the same<br>of the same of the same of the same of the same of the same<br>of the same of the same of the same of the same of the same<br>of the same of the same of the same of the same of the same of the same of the same<br>of the same of the same                                                                                     | same,<br>plan da<br>characteristics of success and fade ten<br>Restored are the argent factor form<br>reporter                                                                                  | nds.<br>It will lead to duplicates.  |        |  |
| Hence Manager     Hence downlead the     Area to the     Hence downlead the     Hence to the     Hence the hence to     Hence the     Hence the     Hen                                                                                                    | Control General Control     Control General Control     Section 2014     Control Control     Control     Contro     Contr                                                                                                    | the plan and the plan and the p                                                                                                    | uplaad the same.<br>utiple fine and uplaad the line to the reme<br>system. Give the terred way<br>to the second second second second second<br>takenments section aspent<br>takenments action aspent<br>takenments and the terred<br>second second second second second second<br>second second second second second second<br>second second second second second second<br>second second second second second second second<br>second second second second second second second<br>second second second second second second second<br>second second second second second second second<br>second second second second second second second second second<br>second second sec                                                                                                    | same.<br>data fai.<br>. So the not increase or of failer here and<br>Solitated table on the original file, then<br>impediate<br><b>Solitate failer</b> and the original file, then<br>impediate | nds.<br>It will lead to duplicates   |        |  |
| Vaccine Manager     Vaccine Manager     Vaccine Manager     Vaccine     Vaccine     V                                                                                                    | Cleans denote denote a denote a denote de la deve de la deve deve deve deve deve deve deve dev                                                                                                    | ton, fill to the data and<br>ke please split if hit on<br>many. It has to be in the set<br>idealised address of the detail<br>to your the hitse detail<br>to your the hitse to have a<br>magnetic exceeds at Add<br>uplead and also to get                                                                                                    | upled the serve.<br>utilities that and upled that the the temp ways at it is to the temp set of the temp set of temp set of temp set of                                                                                                    | starter,<br>and fait,<br>dot fait,<br>for the not servers and faither have<br>faither date on the pages.<br>Market have and the angevel file, there<br>implies                                  | nds.<br>It will lead to duplicates   |        |  |
| Vaccine Manager<br>Hisse download the<br>download the download the<br>Hisse download the<br>Hisse download the<br>Hisse download the<br>Hisse download the<br>Hisse download the<br>Hisse download the<br>Hisse download<br>Mass DataLoad No<br>Selected Object<br>Selected Object<br>Selected Object<br>Selected Object<br>Selected Selector<br>Total No. Of<br>No. Of Severess<br>Berords                                                                                                    | Call of a control of a control                                                                                                    | ton, It is the data and<br>ke plana egitt if it for on<br>which is the set of the set of the<br>database domain the<br>row under the hotes if all<br>no under the hotes if all<br>on yourder earlies<br>upland and allow to get                                                                                                    | uplaad the same.<br>Utiple Russ and uplaad the transformer<br>same and uplaad the transformer<br>same and the transformer<br>same and the transformer<br>to be included a time to engl<br>a be included a time to engl<br>a be included a tincluded a time to engl | same,<br>so the fail<br>of fail.<br>Show the open of sources and closed new<br>factors that on the angeoid flux, there<br>implies                                                               | nsk.<br>It will lead to duplicates   |        |  |
| Vaccent Manager<br>Hoss downsad the<br>Hoss downsad the<br>The state of the state<br>the state of the state<br>the state of the state<br>Mass Databased<br>Mass Database No<br>Selected Depict<br>Selected Depict | Control solid Control Control     Control solid Control     Control solid Control     Contr                                                                                                    | the Mill the data and the first of the market of the marke                                                                                                    | uplaad the same.<br>uitigine flag, and uplaad the same<br>uitigine flag, and uplaad the second was<br>source, also the treated was<br>upper advance, also the second<br>upper advance and upper advance<br>to the instance of the fill in the terre<br>instance of the fill in the terre<br>outper advance of the fill in the terre<br>outper advance of the fill in the terre<br>Owner                                                                                                    | same,<br>so the fail<br>of fail.<br>So the res of sources and closed new<br>factors that on the page.<br>Satisfy you use the angeoid file, there<br>impose                                      | mis.<br>H will lead to cupitezete.   |        |  |
| Vaccine Manager<br>Here development<br>Here development<br>Here and the second the<br>Here and the second the<br>Here and the secon                                                                       | Control Sector Control Control     Control Sector Control     Control Sector Control     Control Sector Control     Control Sector Control     Control     Co                                                                                                    | the Nu In the data and the Singer Singer Sin                                                                                                    | uplead the same.<br>untiple flav, and uplead the same<br>untiple flav, and uplead the same<br>same same same same same<br>same same same same same same<br>same same same same same<br>same same same same<br>Owner                                                                                                    | same.<br>data file:<br>. So the root source or of following of<br>Safety and the original file: then<br>reporter<br>source of the original file: then<br>reporter<br>abby graham                | ersk.<br>Well had to Gupficathed     |        |  |

Target Role: COVax Site Super User

## Key Tips

- Previously on rare occasions, users could run into an error whereby the status of the upload would result in "Submitted" instead of "Completed", which meant that the upload was not successful. The workaround was to convert the CSV to a UTF-8 format. This workaround is not longer necessary as the COVaxoN system will accept **the CSV file** regardless of the encoding format. Special characters (such as French characters), will no longer cause this issue and will be accepted as well. However, there is one character that is not contained within the COVaxoN character set (**œ**). If this character is included in the upload, COVaxoN will convert it to a **�** symbol. This can be resolved manually by updating the client record, or by separating this character to an "o" "e" in the upload file to avoid it resulting in a **�** symbol.
- If a duplicate client record is detected while performing a mass data load, then the record will be rejected from the upload and they will be able to view the error in the "Error File" in the "Related" tab of the Mass DataLoads record. There are cases where it is not a true duplicate. For example, two residents of a Long-Term Care Home with the same name (exact/approximate match) and the same postal code. **However, it is highly encouraged to capture the health card number to distinguish the two clients.** If the rare instance that is not possible, the work around is that a Site Staff/Vaccinator User at that same location can create the client manually.
- The duplicate logic is as follows:
  - A. Exact match of health card number, OR
  - B. Name match on 2 or more of First Name (exact or fuzzy) and Last Name (exact or fuzzy), and **ONE OF**:
    - Date of Birth (exact match)
    - Postal Code (exact match)
    - Phone number for phone type (home, work, mobile, other) (exact match)
      - Note: the phone number **and the phone type** must match (will not cross references across different types)

**Note:** a fuzzy match means that the name is similar, but not exact. For example, short forms of names such as "Matt" instead of "Matthew". Although, fuzzy matches for French names will not be detected.

## **5. Resolving Errors**

#### **Description:**

If there is a number of failed records on the "Detials" tab, follow the below steps to resolve the errors

| <ol> <li>Navigate to the "Related" tab and select the<br/>error file link "ErrorFile.csv" which downloads it<br/>onto your computer.</li> <li>Open the downloaded error file and scroll to</li> </ol>                                                                                                    | Ontario       All ▼       Q. Search         III ▼       Vaccine Managem       Client Search       Inventory ∨       Shipment ∨       Dushboards ∨       O         Image: Mass Databased       DL-0027         Related       Details | Organizations 🗸 |
|----------------------------------------------------------------------------------------------------|----------------------------------------------------------------------------------------------------|-----------------|
| <ul> <li>the right of the CSV to view the error (far right column)</li> <li>Identify the source of the error and which entries it applies to</li> <li>Reference the "CLIENTS_LOAD_TEMPLATE" and resolve the impacted fields.</li> <li>Copy the resolved rows that initially failed from the "Client Data Insert Template" into a new CSV file for upload, (repeating sections 4 &amp;</li> </ul> | Notes & Attachments (2)           Imodifiercy         End           Der 20, 2020 - Attachment         Der 20, 2020 - Attachment           Vew All         Vew All                                                                   | Upload Files    |

Target Role: COVax Site Super User

**5 above**) to properly upload the remaining client entries

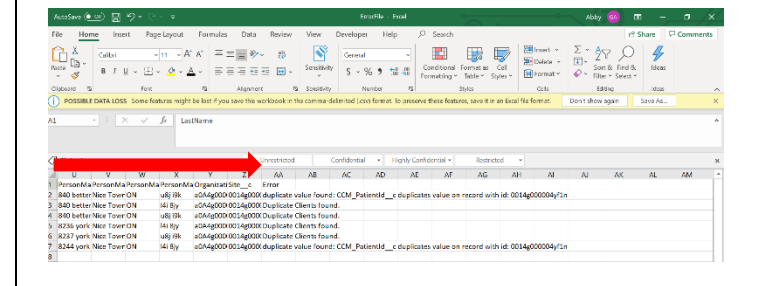

The common errors that may arise include:

- **"Duplicate Clients found"**: this error means that the client already exists within COVax<sub>ON</sub> (duplicate logic can be found in the Section 5: Further Context above)
- **"Duplicate Value Found"**: CCM\_PatientID: this error means that a client with that health card number already exists within COVaxoN
- **"Invalid date: 9/27/1992"**: this error means that the format of the "PersonBirthdate" cell was in the incorrect format. Refer to the **section 4: "Populate Client Data Template"** above for mitigating this error.
- "Insufficient access rights on cross-reference ID 0014c0XXXXXX", this indicates that the uploader's Service Delivery Location does not align with the fields input into the "CLIENTS\_LOAD\_TEMPLATE". You cannot insert records associated to a Service Delivery Location or Organization that is not consistent with your profile. To reconcile this, refer to section 2: "Validate COVaxon User Profile". This outlines how to ensure the Service Delivery Location and Organization within COVaxon match the fields within the text in the "3\_Defaults" tab.